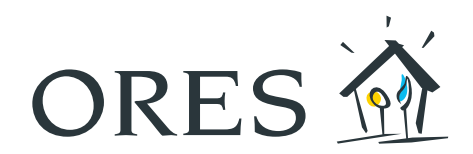

# MODE D'EMPLOI du compteur communicant

### (modèles triphasés Siconia T211, Siconia XT211 et Landys E360-3P)

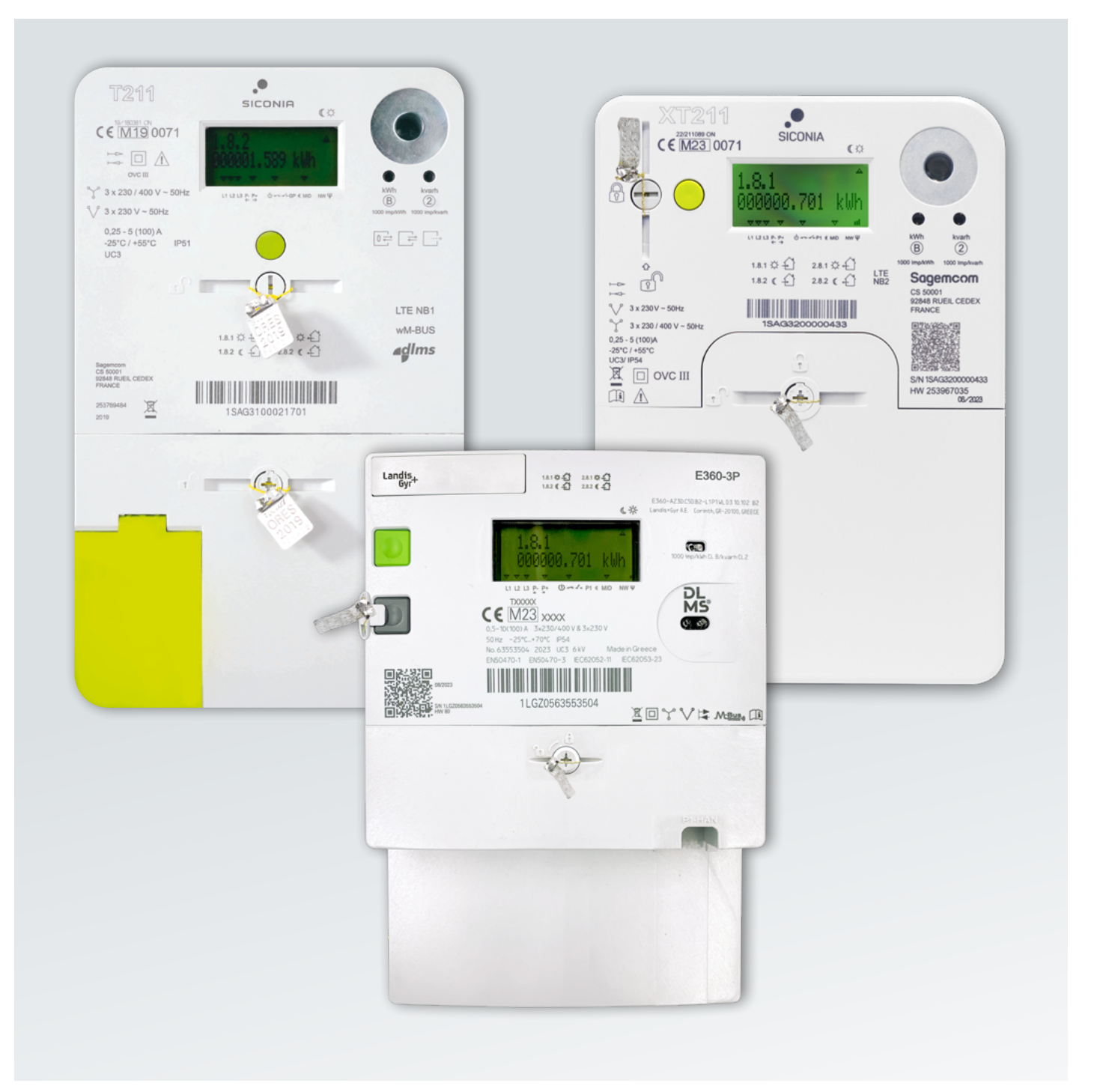

# Table des matières

| 1.  | GÉNÉRALITÉS                                       | 3    |
|-----|---------------------------------------------------|------|
| 1.1 | Modèle SICONIA T211                               | 3    |
| 1.2 | Modèle SICONIA XT211                              | 4    |
| 1.3 | Modèle LANDYS E360-3P                             | 5    |
| 2.  | ÉCRAN D'INFORMATION                               | 6    |
| 2.1 | Consulter les informations                        | 7    |
| 2.2 | Relever les index                                 | 8    |
| 3.  | PAS D'ÉLECTRICITÉ ?                               | 9    |
| 3.1 | Panne de réseau                                   | 9    |
| 3.2 | Panne sur votre installation intérieure           | 9    |
| 3.3 | Le compteur a été coupé                           | 9    |
| 4.  | DES QUESTIONS ?                                   | . 10 |
|     | ANNEXES :                                         |      |
|     | Codes et informations accessibles sur le compteur | . 10 |

# 1. Généralités

### 1.1 MODÈLE SICONIA T211

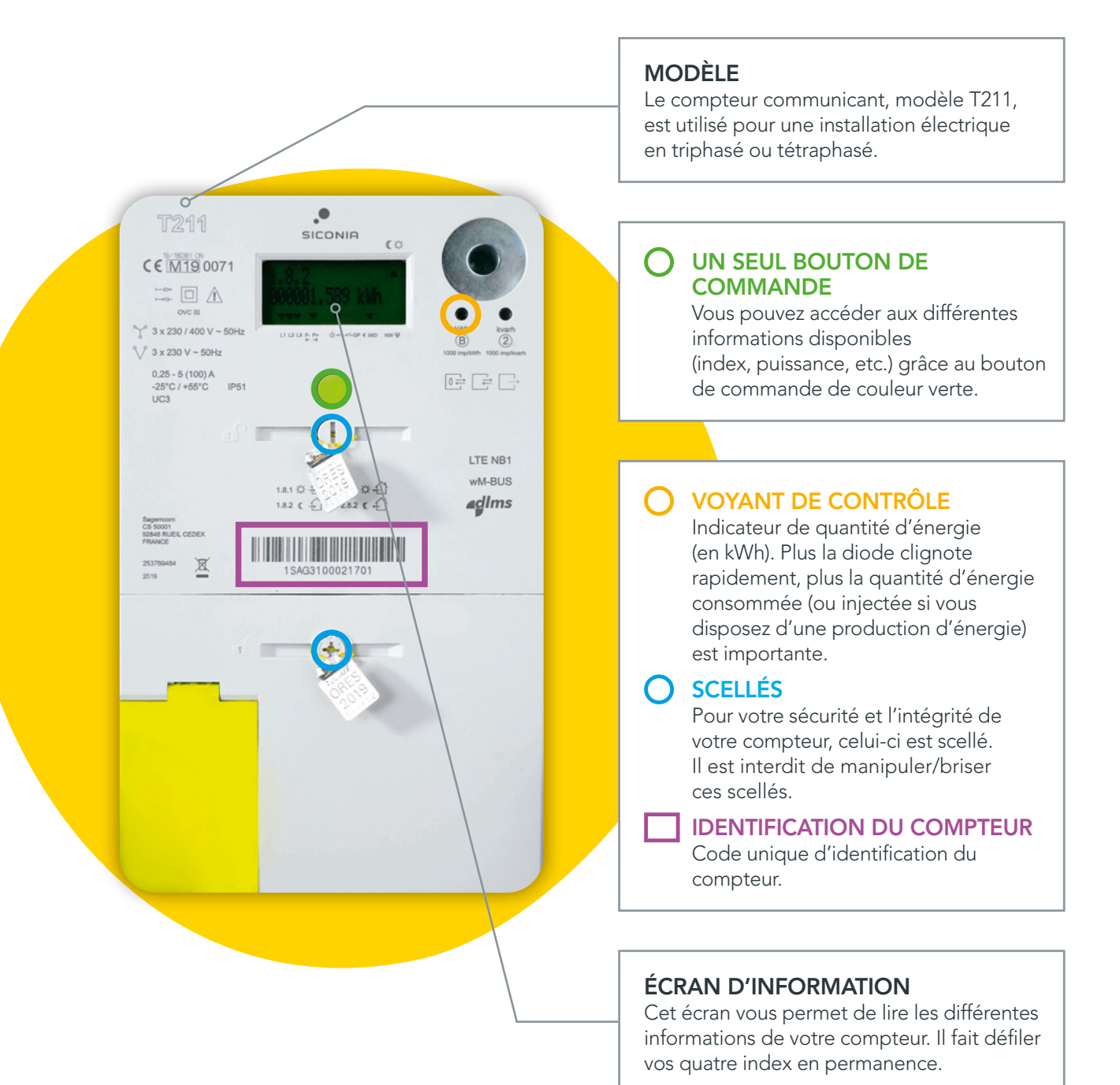

### 1.2 MODÈLE SICONIA XT211

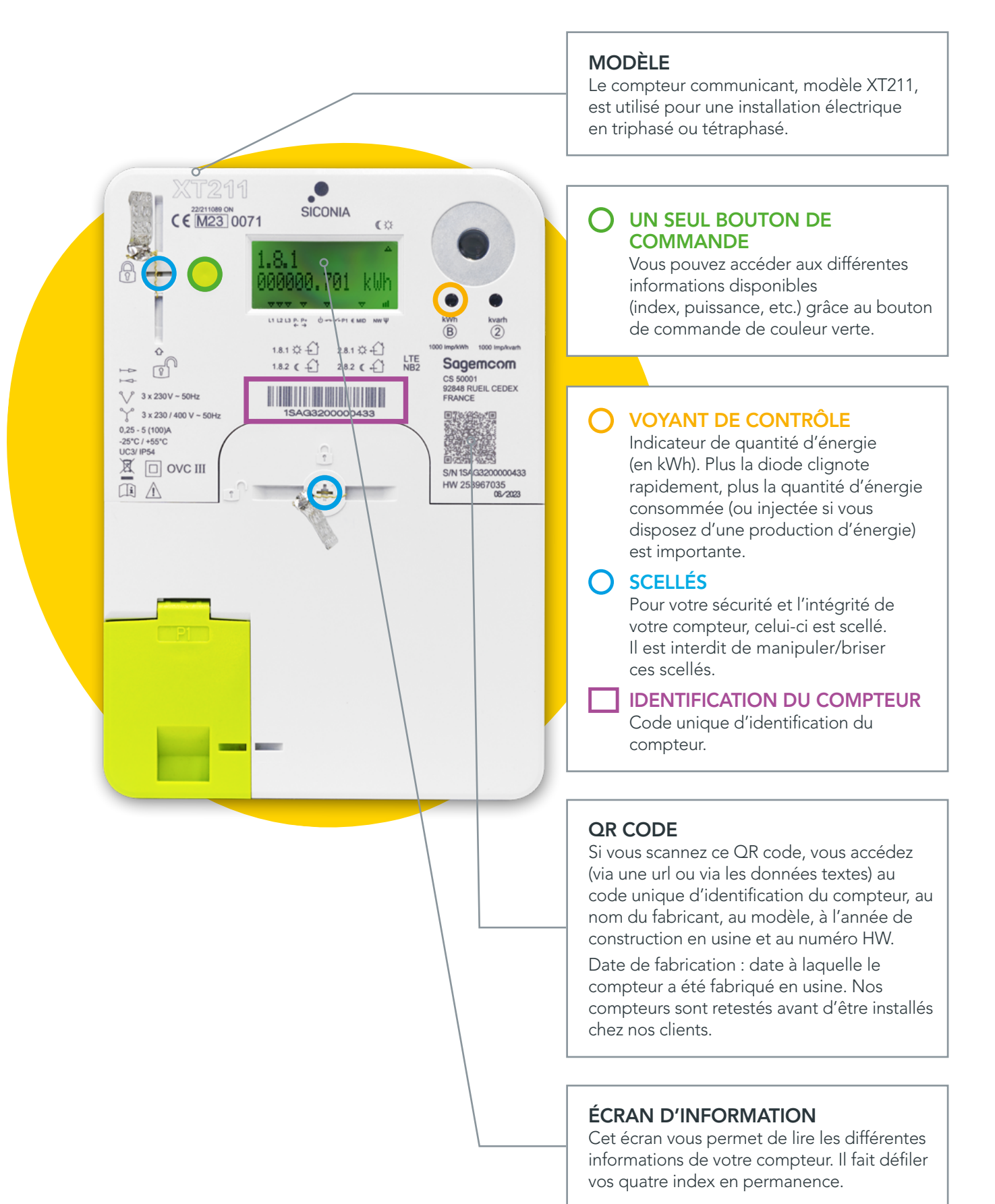

### 1.3 MODÈLE LANDYS E360-3P

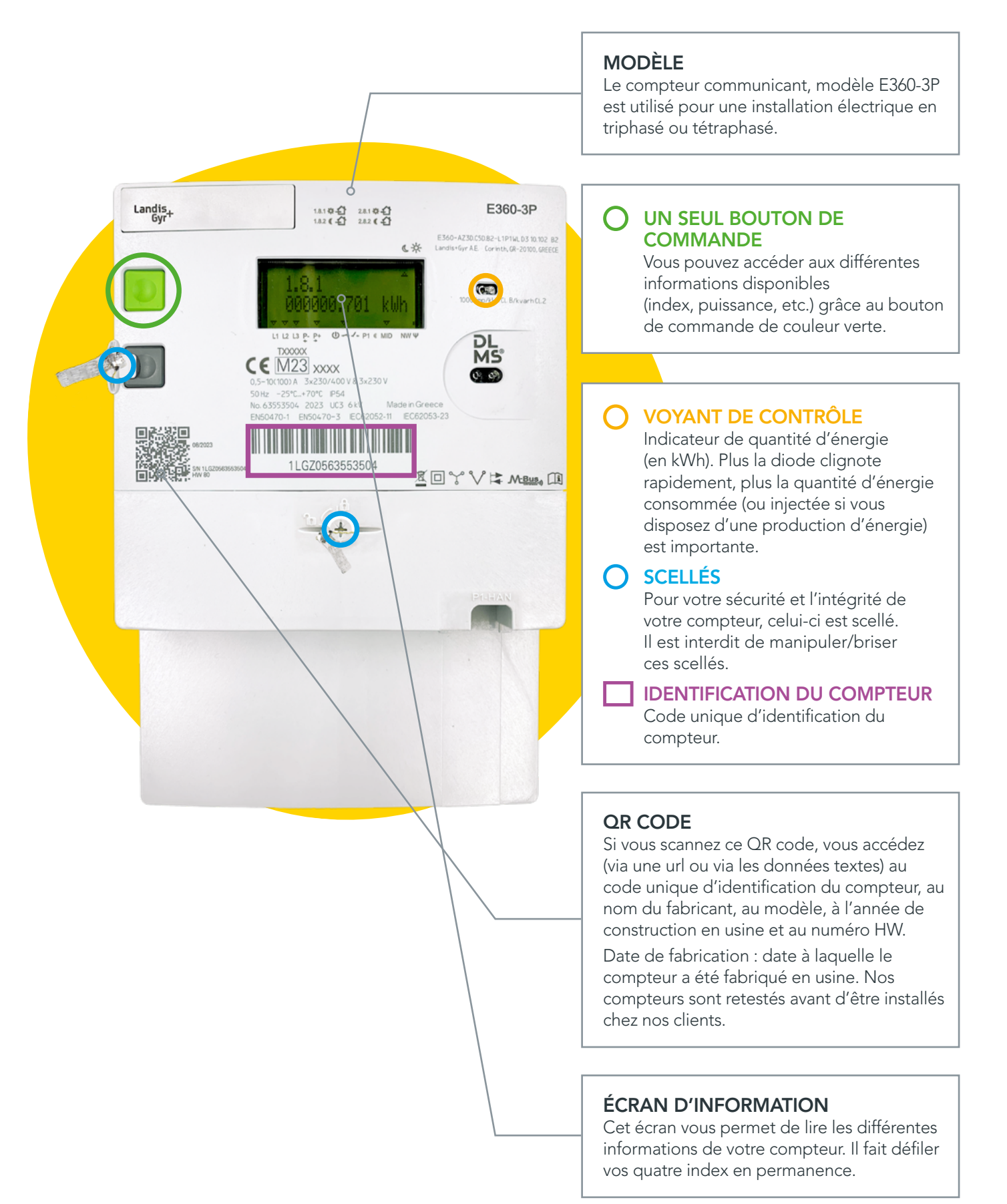

# 2. L'écran d'information

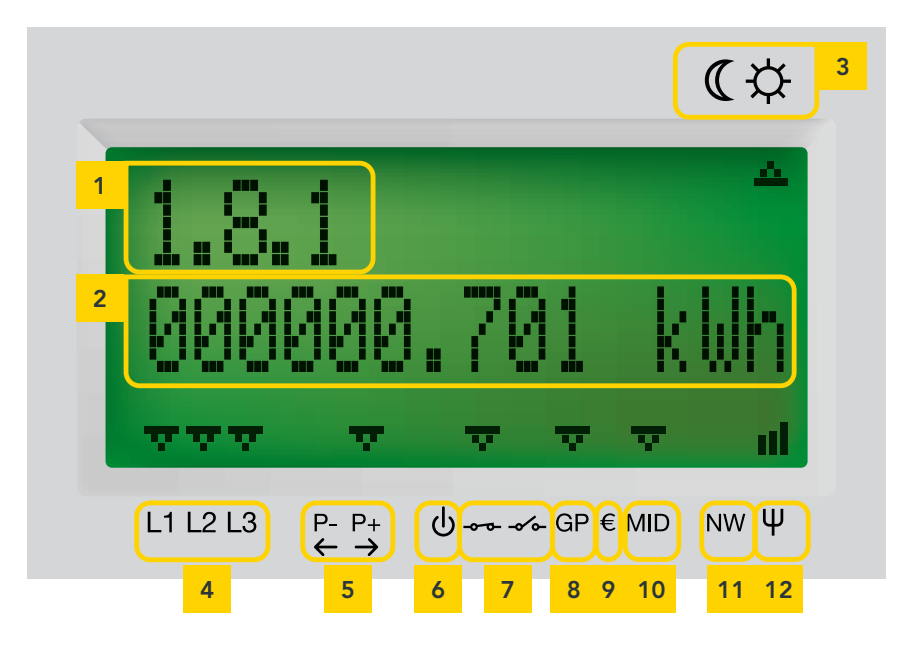

| 1 | Code                              | Ce code permet d'identifier l'information affichée. Retrouvez la liste des codes et les informations qui s'y rapportent dans les annexes.                                                                                                    |
|---|-----------------------------------|----------------------------------------------------------------------------------------------------|
| 2 | Information                       | Zone d'affichage des informations sur les index, la puissance, la tension, le courant, et les informations liées au prépaiement (solde, crédit de secours, etc.)                                                                                                    |
| 3 | Heures pleines/<br>heures creuses | La flèche indique le tarif appliqué au moment où vous consultez l'écran 🛱 heures<br>pleines (la journée, en semaine) ou 低 heures creuses (la nuit et le week-end).<br>NB : les jours fériés tombant en semaine sont considérés comme des jours<br>normaux de semaine.                                                                                                    |
| 4 | Phase active                      | Pour un compteur triphasé ou tétraphasé, il y a trois indicateurs de phase<br>(L1, L2 et L3). Si les indicateurs clignotent, le sens du champ tournant du compteur<br>est antihorlogique. Si les indicateurs sont fixes, le sens du champ tournant<br>du compteur est horlogique. <b>L'indicateur de phase n'est pas un indicateur</b><br><b>de présence tension. Pour votre sécurité, il est nécessaire de faire un test</b><br><b>d'absence/présence tension.</b> Dans le cas d'un réseau 3 fils (3x230V), les données<br>ne sont pas affichées pour la phase L2, un astérisque apparaît alors au-dessus de<br>celle-ci. Une tension est bien présente mais elle ne s'affiche pas. |
| 5 | Prélèvement/<br>injection         | <ul> <li>La flèche se positionne au-dessus :</li> <li>de P- avec une flèche vers la gauche, lorsque vous êtes en train<br/>d'injecter de l'énergie sur le réseau (pour les producteurs d'énergie).</li> <li>de P+ avec une flèche vers la droite, lorsque vous êtes en train<br/>de prélever de l'énergie sur le réseau.</li> </ul>                                                                                                    |
| 6 | Reconnexion                       | Une flèche clignotante au-dessus de ce symbole indique que le compteur<br>est en mode « prêt pour reconnexion ». À ce stade, l'électricité est coupée mais<br>peut être relancée (il s'agit d'un statut intermédiaire entre la coupure et le<br>rétablissement de l'électricité) (voir point 3.3 Le compteur a été coupé).                                                                                                    |
| 7 | Statut de<br>l'interrupteur       | Indique le statut de l'interrupteur interne du compteur<br>Fermé <del></del> : il y a du courant   Ouvert : il n'y a pas de courant                                                                                                    |

| 8  | Statut du port<br>utilisateur | <ul> <li>Un port client est présent sur le compteur communicant. Par défaut, ce port n'est pas activé. Il vous est possible de demander son activation pour y brancher des appareils d'aide à la gestion de votre consommation et, le cas échéant, de votre production d'électricité.</li> <li>Lorsqu'il y a une flèche au-dessus du symbole GP (ou P1), le port client est activé.</li> <li>S'il n'y a pas de flèche au-dessus du symbole GP (ou P1), le port client est désactivé.</li> <li>Lorsqu'un astérisque est présent au-dessus de la phase L2 (réseau 3x230V) un problème de compatibilité peut être rencontré avec certaines applications.</li> <li>Des informations complémentaires et de spécifications techniques détaillées (eMUCs – P1 et eMUCs – S1) sont disponibles sur le site maconsosouslaloupe.be.</li> </ul> |
|----|-------------------------------|----------------------------------------------------------------------------------------------------|
| 9  | Prépaiement                   | La présence d'une flèche indique que le compteur est en mode<br>« prépaiement ».                                                                                                    |
| 10 | Indication MID                | La présence d'une flèche indique que la donnée affichée est une valeur qui respecte les impositions de la métrologie légale (directive européenne MID 2014/32/EU).                                                                                                    |
| 11 | Statut du<br>registre réseau  | Indique que le compteur est enregistré sur un réseau de télécommunication pour la transmission des données à ORES.                                                                                                    |
| 12 | Niveau du<br>signal télécom   | Lorsque la fonction communicante de votre compteur est activée,<br>ce témoin indique le niveau du signal du réseau cellulaire.                                                                                                    |

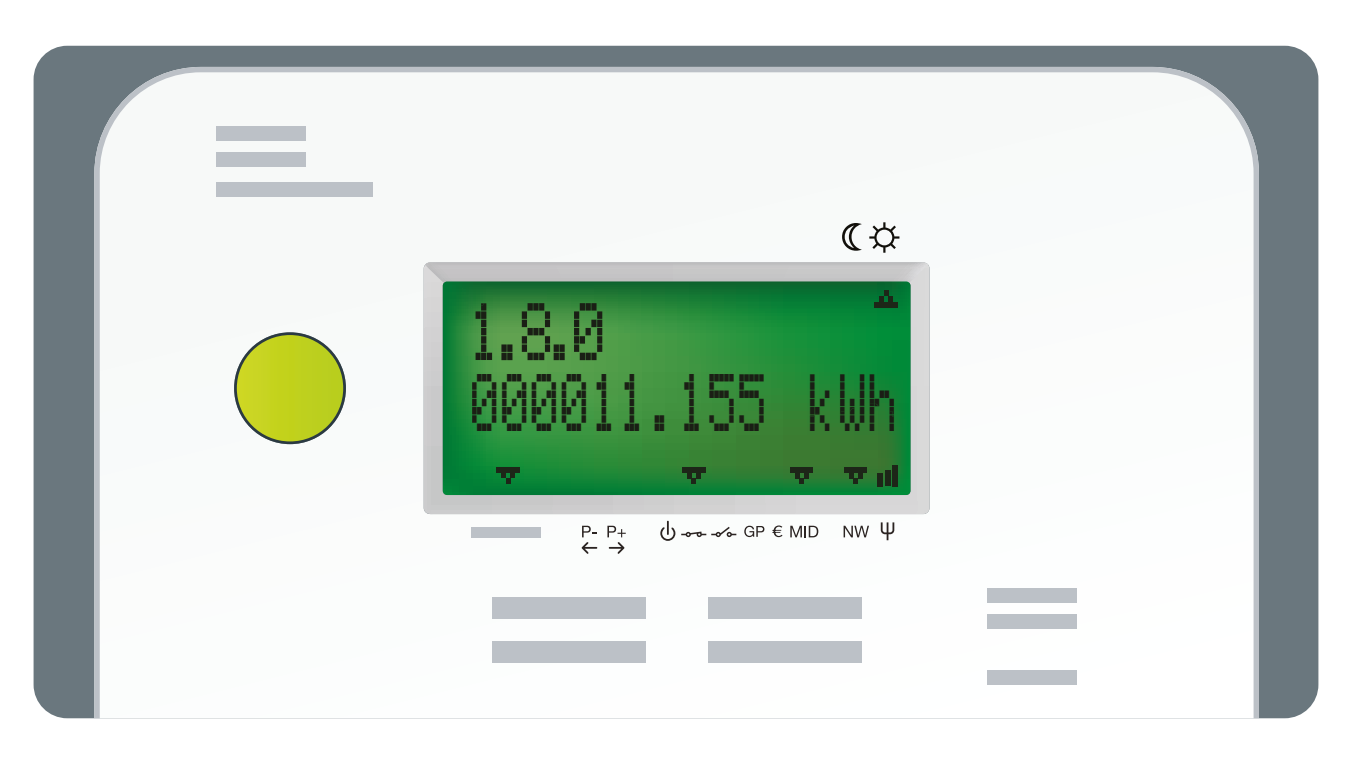

#### 2.1 CONSULTER LES INFORMATIONS

Un seul bouton vous permet d'accéder à toutes les données du compteur. Une première pression sur le bouton vert vous présente l'écran de test. Les pressions suivantes donnent accès aux différentes informations.

Lorsque le compteur reste inactif pendant 30 secondes, le rétroéclairage de l'écran d'information s'éteint. Cinq valeurs défilent alors automatiquement sur cet écran, il s'agit de vos index : prélèvement en heures pleines (la journée, en semaine), prélèvement en heures creuses (la nuit et le week-end), injection en heures pleines, injection en heures creuses et pointe maximale de prélèvement du mois en cours.

Un code est situé en haut à gauche de l'écran. Il vous indique quelle information est affichée. Vous pouvez consulter la liste des codes et les informations qui s'y rapportent dans les tableaux en annexe.

#### 2.2 RELEVER LES INDEX

Sur l'écran du compteur, les valeurs de vos index défilent automatiquement et indépendamment de votre tarification (simple tarif, bi-horaire,...). Vous pouvez aussi les faire défiler manuellement en appuyant sur le bouton de commande (vert).

Les informations affichées comprennent 3 décimales. Dans l'exemple à la page suivante, il faut donc lire 10 kWh consommés en heures creuses (code 1.8.2) et non pas 10454 kWh consommés.

#### Voici les informations relatives aux index qui défilent :

| CODE  | INFORMATION AFFICHÉE                                  | DESCRIPTION                                                                                                    | EXEMPLE D'ÉCRAN                                                                       |
|-------|-------------------------------------------------------|----------------------------------------------------------------------------------------------------|---------------------------------------------------------------------------------------|
|       |                                                       | CONSOMMATION                                                                                                    |                                                                                       |
| 1.8.1 | Prélèvement d'énergie<br>aux heures pleines           | Total des kilowattheures (kWh)<br>d'énergie consommée<br>aux heures pleines                                                                                        | (☆<br><b>1.8.1</b><br>0000000.701 kWh<br><u>vvv v v v u</u> t<br>L11213 pp Greenp wvΨ |
| 1.8.2 | Prélèvement d'énergie<br>aux heures creuses           | Total des kWh d'énergie<br>consommée aux heures creuses                                                                                                    | ( ↔<br><b>1.8.2</b><br>000010.454 kWh<br>••••••••••••••••••••••••••••••••••••         |
|       |                                                       | INJECTION                                                                                                    |                                                                                       |
| 2.8.1 | Injection d'énergie<br>aux heures pleines             | Total des kWh d'énergie<br>injectée aux heures pleines                                                                                                    | ( ↔<br>2.8.1<br>000011.185 kWh<br>                                                    |
| 2.8.2 | Injection d'énergie<br>aux heures creuses             | Total des kWh d'énergie<br>injectée aux heures creuses                                                                                                    | (*<br>2.8.2<br>000001.331 kWh<br>עעעעעעעעעעעעעעעעעעעעעעעעעעעעעעעעעעעע                 |
|       |                                                       | CONSOMMATION                                                                                                    |                                                                                       |
| 1.6.0 | Pointe maximale de<br>prélèvement du mois<br>en cours | En kW, maximum de la<br>puissance moyenne prélevée<br>sur un quart d'heure depuis<br>le début du mois en cours.<br>Il est remis à zéro au début<br>de chaque mois. | С.<br>1.6.0<br>12.345 kU<br>то то и<br>L11213 сторемо му Ф                            |

Quel que soit le tarif choisi (simple tarif ou bi-horaire,...), le compteur communicant fonctionne toujours en calculant séparément la consommation en heures pleines et la consommation en heures creuses. Si vous avez choisi le simple tarif, vous pouvez consulter la somme des deux relevés en appuyant sur le bouton vert jusqu'à l'affichage des informations 1.8.0 et 2.8.0.

|       |                             | TOTAL                                                                  |                                                                         |
|-------|-----------------------------|------------------------------------------------------------------------|-------------------------------------------------------------------------|
| 1.8.0 | Total de l'énergie prélevée | Somme en kWh de l'énergie<br>prélevée sur le réseau<br>(1.8.1 + 1.8.2) | €\$<br>1.8.0<br>000011.155 kUh<br>↓↓↓ ↓ ↓ ↓ ↓<br>11213 ₽₽; Ů↔↔@PEMD NWΨ |
| CODE  | INFORMATION AFFICHÉE        | DESCRIPTION                                                            | EXEMPLE D'ÉCRAN                                                         |
| 2.8.0 | Total de l'énergie injectée | Somme en kWh de l'énergie<br>injectée sur le réseau<br>(2.8.1 + 2.8.2) | (¢<br>2.8.0<br>000012.516 kUh<br>↓ ↓ ↓ ↓ ↓ ↓<br>⊔⊔⊔ ₽₽ (0++<0+CMD NV Ψ  |

# 3. Pas d'électricité ?

### 3.1 PANNE DE RÉSEAU

Si une coupure d'électricité survient sur le réseau de distribution, votre compteur refonctionnera automatiquement une fois la panne résolue par nos services.

Pour travailler en toute sécurité sur votre installation électrique, veillez abaisser le disjoncteur présent sur la face avant de votre coffret de comptage.

Vous pouvez retrouver toutes les informations sur les pannes et coupures planifiées sur info.ores.be/coupure.

#### 3.2 PANNE SUR VOTRE INSTALLATION INTÉRIEURE

En cas de court-circuit ou de surcharge de votre installation électrique, le disjoncteur présent sur la face avant de votre coffret de comptage coupe l'alimentation du compteur et de votre installation. Comme pour votre ancien compteur, une fois le problème réglé, vous pouvez réarmer.

### 3.3 LE COMPTEUR A ÉTÉ COUPÉ

Le compteur communicant est équipé d'un interrupteur interne qui permet de couper l'alimentation en énergie. Ce n'est pas l'utilisateur du compteur qui peut procéder à cette coupure mais bien le gestionnaire du réseau de distribution (ORES).

Cela peut se produire, par exemple, en cas de déménagement lorsque le compteur n'est plus utilisé.

**Pour remettre votre compteur en service**, vous devez d'abord conclure un contrat avec un fournisseur d'énergie. Dès que votre gestionnaire de réseau a reçu la confirmation que vous avez bien conclu ce contrat, vous pouvez remettre votre compteur en service.

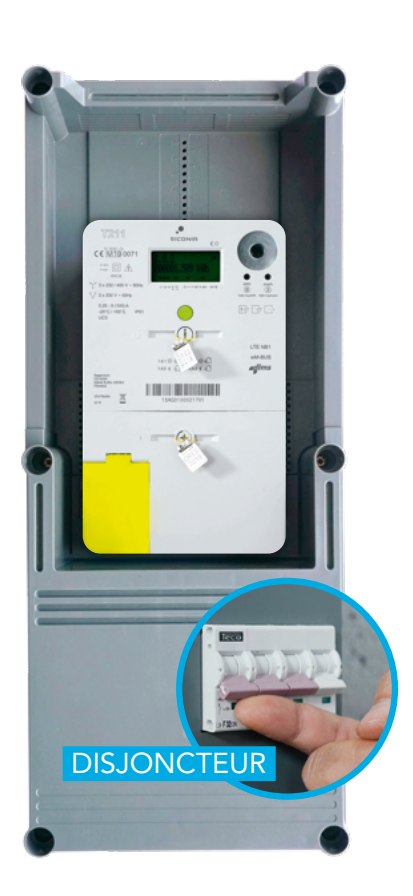

Pressez le bouton vert. Votre écran va afficher ceci : -/-

Vérifiez qu'une flèche clignotante est bien présente au-dessus du symbole  $\bigcup$  et qu'une flèche fixe est présente au-dessus du symbole –  $\checkmark$  –.

Si c'est le cas, appuyez sur le bouton vert de votre compteur pendant environ 5 secondes. Vous entendrez un bruit indiquant que l'interrupteur s'est refermé. Après cette manipulation, l'écran d'information reviendra en mode normal d'affichage et la flèche située au-dessus du symbole () aura disparu.

# 4. Besoin d'aide ?

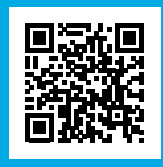

Consultez notre site **info.ores.be/communicant** ou contactez-nous via notre service clientèle au **078/15.78.01** 

(du lundi au vendredi de 8h à 20h et le samedi de 9h à 13h / sauf les jours fériés).

## Annexes :

#### CODES ET INFORMATIONS ACCESSIBLES SUR LE COMPTEUR

| CODE      | INFORMATION AFFICHÉE                        | DESCRIPTION                                                                                                    | EXEMPLE D'ÉCRAN                                                               |  |
|-----------|---------------------------------------------|----------------------------------------------------------------------------------------------------|-------------------------------------------------------------------------------|--|
| /         | Test de l'écran                             | Le test de l'écran s'affiche à la<br>première pression sur le bouton<br>vert. Il permet de vérifier<br>l'absence de pixels défectueux. | (С. Ф.<br>11213 р. р. ф. ф. ф. с. ор с. М. р. NV. Ψ.                          |  |
|           | (                                           | CONSOMMATION                                                                                                    |                                                                               |  |
| 1.8.1     | Prélèvement d'énergie<br>aux heures pleines | Total des kilowattheures (kWh)<br>d'énergie consommée aux<br>heures pleines                                                            | (☆<br><b>1.8.1</b><br>000000.701 kWh<br>↓ ↓ ↓ ↓ ↓ ↓ ↓ ↓ ↓ ↓ ↓ ↓ ↓ ↓ ↓ ↓ ↓ ↓ ↓ |  |
| 1.8.2     | Prélèvement d'énergie<br>aux heures creuses | Total des kWh d'énergie<br>consommée aux heures creuses                                                                                | (☆<br>1.8.2<br>000010.454 kWh<br>↓↓↓↓↓↓↓↓↓↓↓↓↓↓↓↓↓↓↓↓↓↓↓↓↓↓↓↓↓↓↓↓↓↓↓↓         |  |
| INJECTION |                                             |                                                                                                    |                                                                               |  |
| 2.8.1     | Injection d'énergie<br>aux heures pleines   | Total des kWh d'énergie<br>injectée aux heures pleines                                                                                 | (☆<br>2.8.1<br>000011.185 kWh<br>₩₩₩ ₩ ₩ ₩<br>L11213 ° ↔ @ * ↔ @ * € MD NW Ψ  |  |

| CODE   | INFORMATION AFFICHÉE                                  | DESCRIPTION                                                                                                    | EXEMPLE D'ÉCRAN                                                                                                    |
|--------|-------------------------------------------------------|----------------------------------------------------------------------------------------------------|----------------------------------------------------------------------------------------------------|
| 2.8.2  | Injection d'énergie<br>aux heures creuses             | Total des kWh d'énergie<br>injectée aux heures creuses                                                                                                    | 2.8.2         000001.331         KWh         KWh         KWh         KWh         KWh         KWh         KWh         KWh         KWh         KWh         KWh         KWh         KWh         KWH         KWH |
| 1.6.0  | Pointe maximale de<br>prélèvement du mois<br>en cours | En kW, maximum de la<br>puissance moyenne prélevée<br>sur un quart d'heure depuis<br>le début du mois en cours.<br>Il est remis à zéro au début<br>de chaque mois. | С.#<br>1.6.0<br>12.345 KW<br>1.1213 рр Фанаремо NW Ф                                                                                                    |
|        |                                                       | TOTAL                                                                                                    |                                                                                                    |
| 1.8.0  | Total de l'énergie prélevée                           | Somme en kWh de l'énergie<br>prélevée sur le réseau<br>(1.8.1 + 1.8.2)                                                                                             | (*<br>1.8.0<br>000011.155 kWh<br>▼▼▼ ▼ 11<br>L11213 ₽₽ 0+++0₽ €MD NWΨ                                                                                                    |
| 2.8.0  | Total de l'énergie injectée                           | Somme en kWh de l'énergie<br>injectée sur le réseau<br>(2.8.1 + 2.8.2)                                                                                             | C \$<br>2.8.0<br>000012.516 kWh<br>▼▼▼ ™<br>L11213 ₽₽ 0+++ 0++++0P €MD NV Ψ                                                                                                    |
|        | INFOR                                                 | MATIONS TECHNIQUES                                                                                                    |                                                                                                    |
| 1.7.0  | Puissance prélevée instantanée                        | Puissance, exprimée en<br>kilowatts, prélevée depuis<br>le réseau de distribution<br>d'électricité à ce moment précis.                                             | С.\$<br>1.7.0<br>000001.234 kW<br>что что пі<br>L11213 рр. бото ФР СМО NV Ф                                                                                                    |
| 2.7.0  | Puissance injectée instantanée                        | Puissance, exprimée en<br>kilowatts, injectée sur le réseau<br>de distribution d'électricité à ce<br>moment précis.                                                | (☆<br>2.7.0<br>000001.234 kW<br>▼▼▼ ml                                                                                                    |
| 32.7.0 | Tension instantanée<br>sur la phase 1                 | Tension, exprimée en volts,<br>présente sur la phase 1.                                                                                                    | С.<br>32.7.0<br>232.0<br>VVV V II<br>L1 L2 L3 рр факаремо NV Ч                                                                                                    |

| CODE   | INFORMATION AFFICHÉE                    | DESCRIPTION                                                                                                    | EXEMPLE D'ÉCRAN                                                                       |
|--------|-----------------------------------------|----------------------------------------------------------------------------------------------------|---------------------------------------------------------------------------------------|
| 52.7.0 | Tension instantanée<br>sur la phase 2   | Tension, exprimée en volts,<br>présente sur la phase 2. Dans le<br>cas d'un réseau 3 fils (3x230 V)<br>le compteur n'affiche pas<br>d'information pour la phase 2,<br>un astérisque apparait au-dessus<br>du L2 sur le display.                | С*<br>52.7.0<br>232.0<br>УТУ У Л<br>LI 1213 р.р. Фенерсков NW Ф                       |
|        | INFOR                                   | MATIONS TECHNIQUES                                                                                                    |                                                                                       |
| 72.7.0 | Tension instantanée<br>sur la phase 3   | Tension, exprimée en volts,<br>présente sur la phase 3.                                                                                                    | (☆<br>72.7.0<br>232.0<br>VVV V V<br>L1L2L3 P.P. OrreforemD NV V                       |
| 31.7.0 | Intensité instantanée<br>sur la phase 1 | Courant, exprimé en ampères,<br>présent sur la phase 1.                                                                                                    | С.<br>31.7.0<br>11.2<br>чиччччччччччччччччччччччччччччччччччч                         |
| 51.7.0 | Intensité instantanée<br>sur la phase 2 | Courant, exprimé en ampères,<br>présent sur la phase 2.                                                                                                    | (☆<br>51.7.0<br>11.2<br>↓<br>↓<br>↓<br>↓<br>↓<br>↓<br>↓                               |
| 71.7.0 | Intensité instantanée<br>sur la phase 3 | Courant, exprimé en ampères,<br>présent sur la phase 3.                                                                                                    | ( \$<br>71.7.0<br>11.2<br>▼▼▼ ▼ ■<br>L1L2L3 P.P. O+++ GP € MD NV Ψ                    |
| 17.0.0 | Limite de puissance                     | Une limite de puissance,<br>exprimée en watts, peut être<br>configurée chez les clients<br>disposant de la fonction de<br>prépaiement activée. Pour les<br>autres clients, la valeur par<br>défaut est MAX, c'est-à-dire pas<br>de limitation. | С.Ф.<br>17.0.0<br>МАХ<br>ТОТО И МАХ<br>ТОТО ОТ СТАТИТИИИИИИИИИИИИИИИИИИИИИИИИИИИИИИИИ |
| 31.4.0 | Limite de courant                       | Cette information indique la<br>valeur de la fonction de limite<br>de courant configurée. Par<br>défaut, il n'y a pas de limite<br>(MAX).                                                                                                    | ( \$<br>31.4.0<br>MAX<br>VVV V V II<br>L1L2L3 P.P. Ortor GP €MD NV Ψ                  |

| CODE                                                                              | INFORMATION AFFICHÉE                               | DESCRIPTION                                                                                                    | EXEMPLE D'ÉCRAN                                                          |  |
|-----------------------------------------------------------------------------------|----------------------------------------------------|----------------------------------------------------------------------------------------------------|--------------------------------------------------------------------------|--|
| INFORMATIONS RÉPONDANT À LA DIRECTIVE EUROPÉENNE<br>SUR LES INSTRUMENTS DE MESURE |                                                    |                                                                                                    |                                                                          |  |
| 0.2.0<br>ou<br>0.2.0-0                                                            | Version du logiciel                                | Indique la version du logiciel<br>métrologique.                                                                                                    |                                                                          |  |
| 0.2.8<br>ou<br>0.2.8-0                                                            | Signature logiciel                                 | Indique la signature numérique<br>de la version du logiciel<br>métrologique.                                                                                                    | C C C C C C C C C C C C C C C C C C C                                    |  |
| 1.2.0<br>ou<br>0.2.0-1                                                            | Version du logiciel fonctionnel                    | Indique la version du logiciel<br>fonctionnel (non-métrologique).                                                                                                    | (*<br>1.2.0<br>VØ110<br>VØ110<br>VØ120<br>VØ110                          |  |
| 1.2.8<br>ou<br>0.2.8-1                                                            | Signature du logiciel fonctionnel                  | Indique la signature du logiciel<br>fonctionnel (non-métrologique).                                                                                                    | С.\$<br><b>1.2.8</b><br><u>АЕ7250Е0</u><br><u>которемо</u> му Ф          |  |
| 96.1.1-1                                                                          | Identifiant du compteur<br>communicant gaz appairé | Si un compteur communicant<br>gaz est appairé au compteur<br>électricité, le numéro de série<br>du compteur communicant gaz<br>s'affiche ici.<br>Si plusieurs compteurs gaz sont<br>appairés, leurs identifiants sont<br>successivement affichés sur des<br>registres supplémentaires.<br>Vous retrouvez cet identifiant sur<br>la face avant du compteur. | СФ<br>96.1.1-1<br>75А63600000371<br>УТОТ У Г.<br>L1213 рр Фотторемо NV Ф |  |
| INFO                                                                              | RMATIONS UNIQUEMENT D                              | SPONIBLES SUR LES COMPT                                                                                                    | TEURS SICONIA XT211                                                      |  |
| 96.1.2                                                                            | N/A                                                | Ce registre n'est pas utilisé<br>actuellement. Il reste donc vide.                                                                                                    | С.\$<br>96.1.2<br>С С С С С С С С С С С С С С С С С С С                  |  |
| 96.1.4                                                                            | Version du port client                             | Indique le numéro de version du<br>protocole actuellement utilisé<br>sur le port client.                                                                                                    | (☆<br>96.1.4<br>50221<br>₩₩ ₩ ₩<br>LI213 ₽₽; Ŏ~~ P €MD NW ₩              |  |